## Complete Guide to Jira Administration: Configuration, Management, and Automation

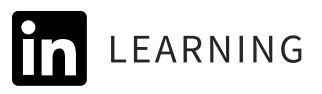

with Rachel Wright

# Jira Project Configuration

Requirements and settings for the course use case

### Use Case Summary

Let's pretend your organization is acquiring another company. When companies merge, there are duplicate functions and systems to connect, integrate, and manage. The deal's been made, and we've been asked to help track the acquisition effort in Jira. We'll use Jira Software to manage changes needed to each company's applications, like their websites. We'll also use Jira Service Management to track users needing access to the other company's systems and to answer technical questions about the acquisition.

### Jira

Create a Jira project with the following settings:

#### **Project Details**

| Project name | Acquisition                                                                                                    | Project key         | ACQ                                                                                                    |
|--------------|----------------------------------------------------------------------------------------------------|---------------------|----------------------------------------------------------------------------------------------------|
| Project type | <ul><li>Cloud: Software</li><li>Data Center: Software</li></ul>                                                                                                    | Project<br>template | <ul> <li>Cloud: Company <ul> <li>managed scrum</li> </ul> </li> <li>Data Center: Scrum <ul> <li>software development</li> </ul> </li> </ul> |
| Category     | Acquisition                                                                                                    | Project lead        | • Your name                                                                                                    |
| Description  | <ul> <li>To manage acquisition-<br/>related changes for each<br/>company's products<br/>and websites. Not for<br/>acquisition-related<br/>user access requests.</li> </ul> | Default<br>assignee | • Project lead                                                                                                    |

#### **Release Versions (Fix Versions)**

| Name  | Start Date                             | Release Date                                                  | Description     |
|-------|----------------------------------------|---------------------------------------------------------------|-----------------|
| 1.0.0 | First day of sprint (E.g.<br>1/5/2026) | Last day of sprint,<br>typically 2 weeks<br>(E.g., 1/19/2026) | Initial release |

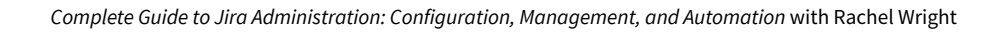

| 2.0.0  | m/dd/yyyy | m/dd/yyyy | Empty  |
|--------|-----------|-----------|--------|
| 2.1.0  | m/dd/yyyy | m/dd/yyyy | Empty  |
| 2.1.15 | m/dd/yyyy | m/dd/yyyy | Hotfix |

#### Components

| Name           | Description                                  | Component Lead | Default Assignee |
|----------------|----------------------------------------------|----------------|------------------|
| Product change | Change to a product<br>name, specs, or price | Empty          | Unassigned       |
| Website change | Change to a customer<br>facing web page      | Your name      | Component lead   |
| Other          | Empty                                        | Empty          | Unassigned       |

## People (Cloud), People and access (Cloud – JSM), Users and roles (Server and Data Center)

| Name                   | Email                    | Role           |
|------------------------|--------------------------|----------------|
| site-admins<br>(group) | Empty                    | Administrators |
| Test User              | Test-user@yourdomain.com | Administrators |

#### Issue types

| Issue types               | Story, Improvement, New Feature, Bug, Task, Epic, Sub-task |
|---------------------------|------------------------------------------------------------|
| Default issue<br>type     | Story                                                      |
| lssue type<br>scheme name | Development Issue Type Scheme                              |

#### Workflows

Workflow name: Global 4 Step Testing Workflow

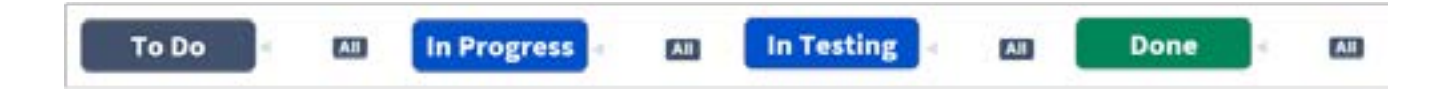

| Status      | Transition                      | Transition Notes | Behaviors                                                                                   |
|-------------|---------------------------------|------------------|---------------------------------------------------------------------------------------------|
| To Do       | In Progress >> In Progress      | Global           | <ul> <li>Post function: The<br/>Resolution of the issue<br/>will be cleared.</li> </ul>     |
|             | <i>In Testing</i> >> In Testing | Global           | <ul> <li>Post function: The<br/>Resolution of the issue<br/>will be cleared.</li> </ul>     |
|             | <i>Done</i> >> Done             | Global           | <ul> <li>Post function: The<br/>Resolution of the issue<br/>will be set to Done.</li> </ul> |
| In Progress | Same as above                   | Same as above    | Same as above                                                                               |
| In Testing  | Same as above                   | Same as above    | Same as above                                                                               |
| Done        | Same as above                   | Same as above    | Same as above                                                                               |

Reminder: In Jira, global transition names are shown in italics.

#### Workflow name: Single 4 Step Testing Workflow

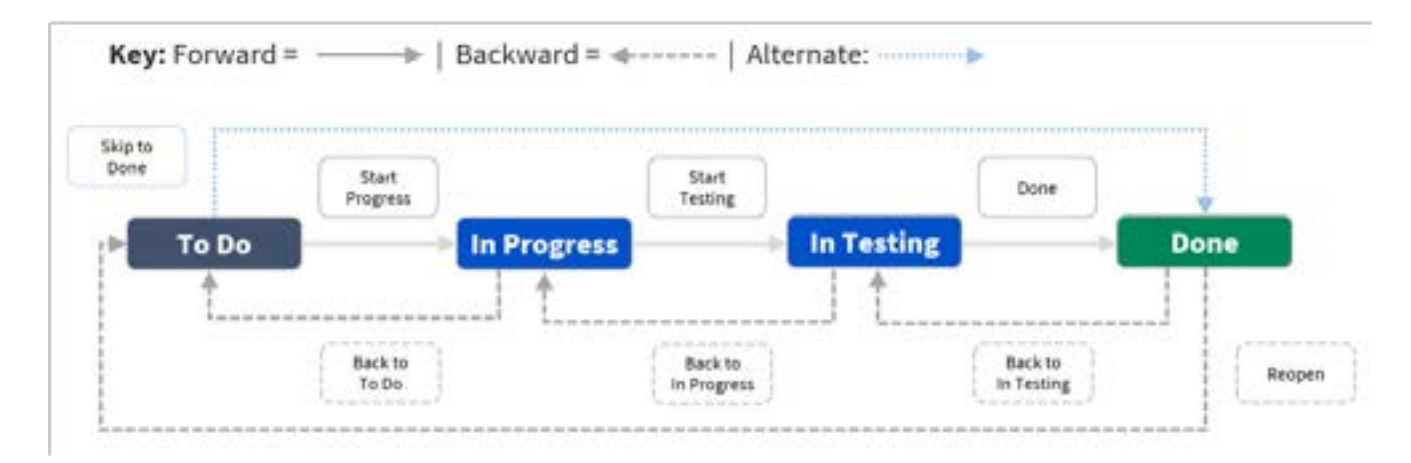

| Status      | Transition                            | Transition Notes | Behaviors                                                                                                    |
|-------------|---------------------------------------|------------------|----------------------------------------------------------------------------------------------------|
| To Do       | Start Progress >> In Progress         | Forward          | <ul> <li>Post function: Assign the issue to the current user. Please note that the issue will only be assigned to the current user if the current user has the 'Assignable User' permission.</li> <li>Property: opsbar-sequence = 5</li> </ul> |
|             | Skip to Done >> Done                  | Alternate        | <ul> <li>Condition: Only users in any of jira-admins-<sitename>, administrators group can execute this transition.</sitename></li> <li>Property: opsbar-sequence = 15</li> </ul>                                                               |
| In Progress | Start Testing >> In Testing           | Forward          | <ul> <li>Property: opsbar-sequence</li> <li>= 5</li> </ul>                                                                                                    |
|             | Back to To Do >> To Do                | Backward         | <ul> <li>Property: opsbar-sequence</li> <li>= 10</li> </ul>                                                                                                    |
| In Testing  | Done >> Done                          | Forward          | <ul> <li>Screen: Resolve Issue Screen</li> <li>Property: opsbar-sequence</li> <li>= 5</li> </ul>                                                                                                    |
|             | Back to In Progress >> In<br>Progress | Backward         | <ul> <li>Post function:<br/>The <b>Resolution</b> of the<br/>issue will be <b>cleared</b>.</li> <li>Property: opsbar-sequence<br/>= 10</li> </ul>                                                                                              |
| Done        | Back to In Testing >> In Testing      | Backward         | <ul> <li>Property: opsbar-sequence</li> <li>= 10</li> </ul>                                                                                                    |
|             | Reopen >> To Do                       | Backward         | <ul> <li>Property: opsbar-sequence</li> <li>= 15</li> </ul>                                                                                                    |

#### **Custom Fields**

| Name           | Туре                              | Description                                               | Options                                                                                                   |
|----------------|-----------------------------------|-----------------------------------------------------------|----------------------------------------------------------------------------------------------------|
| Strategy       | Select List<br>(Multiple choices) | Which strategic<br>company priority<br>does this support? | <ul> <li>Align Priorities</li> <li>Delight Customers</li> <li>Grow Revenue</li> <li>Save Money</li> </ul> |
| Business Owner | User Picker<br>(Single user)      | n/a                                                       | • n/a                                                                                                    |

#### Screens

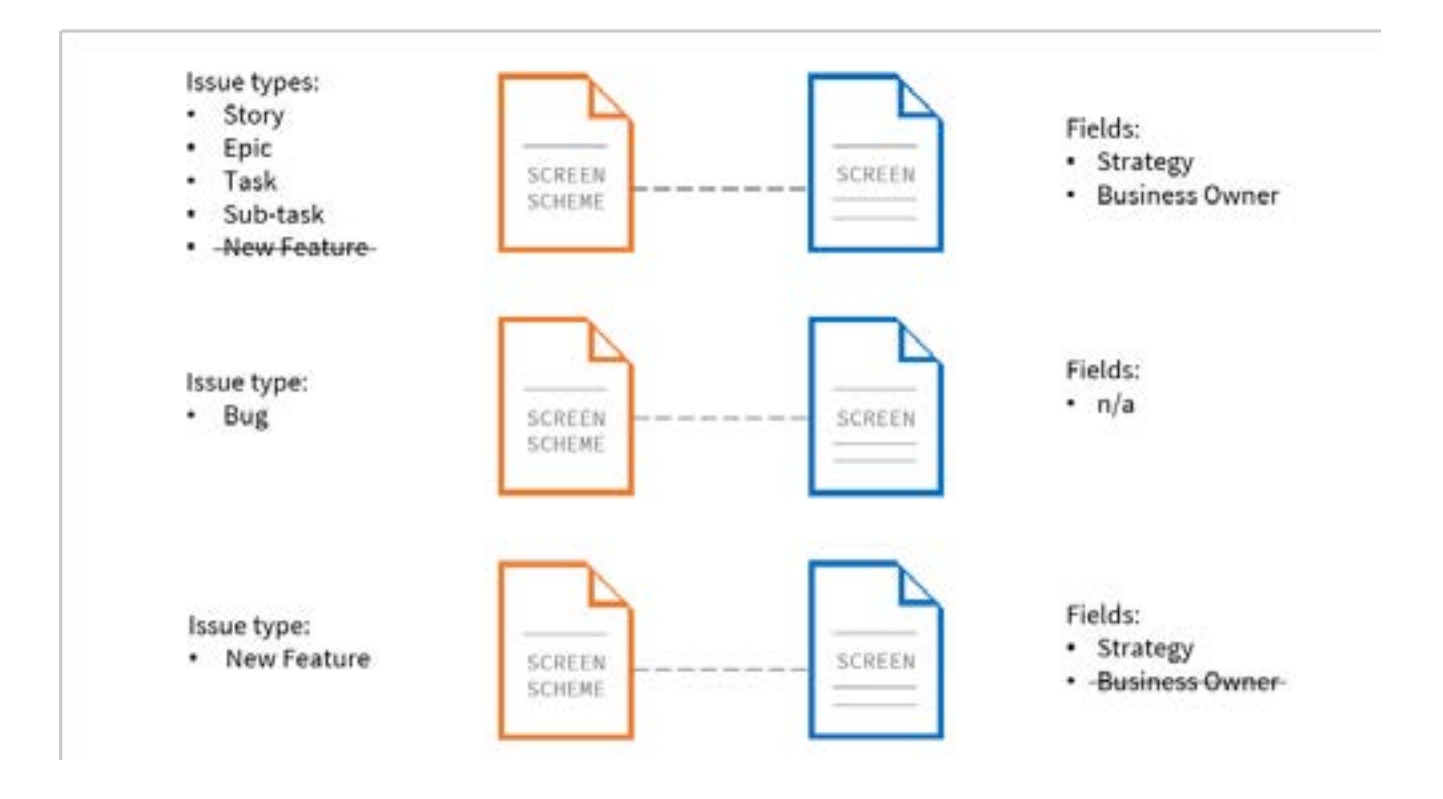

| Scheme Name                                | Issue Type  | Screen Name                               | Additional Fields |
|--------------------------------------------|-------------|-------------------------------------------|-------------------|
| ACQ: Scrum New<br>Feature Screen<br>Scheme | New Feature | ACQ: Scrum New<br>Feature Issue<br>Screen | • Strategy        |

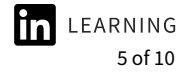

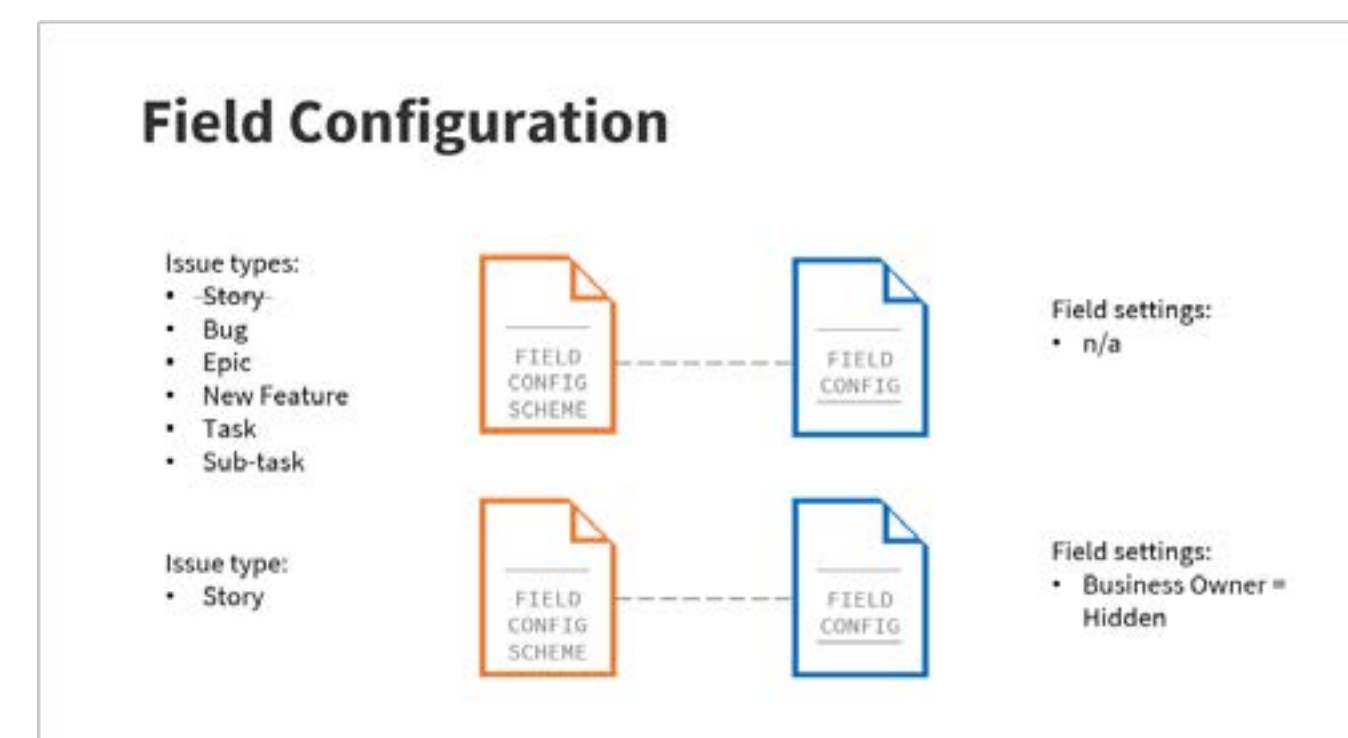

| Scheme Name        | Issue Type | Field Config Name | Additional Fields  |
|--------------------|------------|-------------------|--------------------|
| ACQ: Configuration | Story      | ACQ: Story Field  | • Business Owner = |
| Scheme             |            | Configuration     | Hidden             |

#### **Permission Scheme**

| Scheme Name                    | Permission    | Users / Groups / Project Roles |
|--------------------------------|---------------|--------------------------------|
| ACQ software permission scheme | Delete issues | • Empty                        |

#### **Notification Scheme**

| Scheme Name                    | Notification Type | Recipients |
|--------------------------------|-------------------|------------|
| Default Notification<br>Scheme | Ready to Test     | • Any user |

Sample Jira Issue (ACQ-1)

| Project name | Acquisition                                                                                                    | Issue type | Story            |
|--------------|----------------------------------------------------------------------------------------------------|------------|------------------|
| Summary      | <ul> <li>As a customer, I want one<br/>point of contact for both<br/>companies</li> </ul>                                                                | Component  | • Website change |
| Description  | Change the contact information on the acquired company's website so customers only have one phone number, email address, and mailing address to utilize. |            |                  |

## Sample Jira Issue (ACQ-2)

| Project name | Acquisition                                                                                                    | lssue type        | Bug   |
|--------------|----------------------------------------------------------------------------------------------------|-------------------|-------|
| Summary      | Typo in mailing address                                                                                                    |                   |       |
| Description  | There's a typo in the new mailing address for our combined corporation.<br>The street address should read "4565" instead of "456". |                   |       |
| Environment  | Production                                                                                                    | Original estimate | • 10m |
| Priority     | • High                                                                                                    |                   |       |

## Sample JQL Filter

| Filter name | ACQ Bugs        | JÕГ     | project = ACQ and type = bug |
|-------------|-----------------|---------|------------------------------|
| Viewers     | My organization | Editors | Private                      |

## Jira Service Management

Create a JSM project with the following settings:

#### **Project Details**

| Project name | Acquisition Help                                                                                                    | Project key         | ACQHELP                                                           |
|--------------|----------------------------------------------------------------------------------------------------|---------------------|-------------------------------------------------------------------|
| Project type | <ul> <li>Cloud: Service<br/>management</li> <li>Data Center: Service</li> </ul>                                                                                                    | Project<br>template | <ul><li>Cloud: Blank project</li><li>Data Center: Basic</li></ul> |
| Category     | Acquisition                                                                                                    | Project lead        | • Your name                                                       |
| Description  | <ul> <li>To track user access<br/>requests and technical<br/>questions about the<br/>acquisition. Not for<br/>acquisition-related<br/>changes to each<br/>company's products.</li> </ul> | Default<br>assignee | • Project lead                                                    |

## Sample JSM Request (ACQHELP-1)

| Project name | Acquisition Help                                                                | Issue type   | General request                            |
|--------------|---------------------------------------------------------------------------------|--------------|--------------------------------------------|
| Summary      | Can't login to email                                                            | Request type | • Get IT help                              |
| Description  | After yesterday's mail server consolidation, I'm not able to login to my email. |              |                                            |
| Priority     | • Highest                                                                       | Status       | <ul> <li>Anything except "Done"</li> </ul> |

## Sample JSM Request (ACQHELP-2)

| Project name | Acquisition Help                                                                                                    | Issue type   | General request        |
|--------------|----------------------------------------------------------------------------------------------------|--------------|------------------------|
| Summary      | Can't access Sales CRM                                                                                                    | Request type | Emailed request        |
| Description  | I can access the customer relationship management software while I'm in<br>the office, but the login page doesn't load when I'm out in the field. How<br>can I solve this when working remote? |              |                        |
| Priority     | • Highest                                                                                                    | Status       | Anything except "Done" |

## Sample Customer Email Notification Template Code

Note: The two code lines below each contain two leading spaces for visual alignment in JSM.

```
<span class="jsd-link-separator">&middot;</span>
<a class="jsd-issue-link" href="mailto:help@company.com">Contact us</a>
```

### Sample Request Resolved Notification Code

Dear \${recipient.name},

\${event.user.name} resolved your request as \${issue.resolution}. If you need any
further assistance, please simply add a new comment to reopen this issue.

Have a lovely day!

### Sample Confluence Article

| Space name | Acquisition Help                                                                   | Content type       | Page   |
|------------|------------------------------------------------------------------------------------|--------------------|--------|
| Title      | VPN Connection Instructions                                                        | Label              | Access |
| Content    | A VPN is an encrypted channel for remote employees to access our internal network. |                    |        |
|            | To connect to the VPN:                                                             |                    |        |
|            | Download and install the client software from our intranet                         |                    |        |
|            | <ul> <li>Configure the client with the listed settings</li> </ul>                  |                    |        |
|            | Connect to the server using                                                        | your network crede | ntials |

### Sample Automation Rule 1

Use case: In the Acquisition Help Jira project, when a request is created, send an email notification to all customers involved.

| Rule name | Request created                                                                                   |           |        |
|-----------|---------------------------------------------------------------------------------------------------|-----------|--------|
| Trigger   | <ul> <li>Work item created (Cloud)</li> <li>Issue created (Server<br/>and Data Center)</li> </ul> | Condition | • None |

| Branch  | • None                                                                                                    | Action  | • Send email               |
|---------|----------------------------------------------------------------------------------------------------|---------|----------------------------|
| То      | All customers involved                                                                                                    | Subject | Request created            |
| Content | Thank you for submitting your request to the Acquisition Help Desk. We're working on it and will be back in touch with you shortly. |         |                            |
| Scope   | Single project                                                                                                    | Project | Acquisition Help (ACQHELP) |

#### Automation Rule Content with HTML and Smart Values

| Content | Hi {{issue.reporter.displayName}},<br>Thank you for submitting <b>{{issue.key}}</b> to the Acquisition<br>Help Desk. We're working on it and will be back in touch with<br>you shortly. |
|---------|----------------------------------------------------------------------------------------------------|
|         | Summary: {{issue.summary}}<br><a href="{{issue.url}}" target="_blank">View request</a>                                                                                                  |

## Sample Automation Rule 2

Use case: In the Acquisition Help Jira project, if a request is resolved, and a customer adds a comment, put the request back in "In Progress" status.

| Rule name                                        | Transition after customer comment                               |           |                                                        |
|--------------------------------------------------|-----------------------------------------------------------------|-----------|--------------------------------------------------------|
| Trigger                                          | • Work item commented                                           | Condition | <ul><li>User condition</li><li>JQL condition</li></ul> |
| Branch                                           | • None                                                          | Action    | Transition work item                                   |
| Code snippet<br>for "Additional<br>fields" field | <pre>{     "fields": {         "resolution": null     } }</pre> |           |                                                        |
| Scope                                            | Single project                                                  | Project   | Acquisition Help (ACQHELP)                             |